# كيدوك مادختساب توصلا ربكم راسم نيوكت SX80

# تايوتحملا

# ەمدقملا

.SX80 دادعإ مادختساب ەنيوكتو توصلا ربكم راسم تيبثت ةيفيك دنتسملا اذه حضوي

# ةيساسألا تابلطتملا

### تابلطتملا

:ةيلاتا عيضاوملاب ةفرعم كيدل نوكت نأب Cisco يصوت

- Sx80 كيدوك •
- Precision 60 تاريماك •
- تاعامسلا عبتت ةدحو •
- (HDMI) ةقدلا ةيلاع ةددعتملا طئاسولا ةمجاو تالباك •
- RJ45 تالباك •

### ةمدختسملا تانوكملا

ةنيعم ةيدام تانوكمو جمارب تارادصإ ىلع دنتسملا اذه رصتقي ال.

ةصاخ ةيلمعم ةئيب يف ةدوجوملا ةزهجألاا نم دنتسملا اذه يف ةدراولا تامولعملا ءاشنإ مت. تناك اذإ .(يضارتفا) حوسمم نيوكتب دنتسملا اذه يف ةمدختسُملا ةزهجألاا عيمج تأدب رمأ يأل لمتحملا ريثأتلل كمهف نم دكأتف ،ليغشتلا ديق كتكبش.

# نيوكتلا

### تاططخم

#### SX80 كيدوكب لصتملا توصلا ربكم راسم لبك ططخم

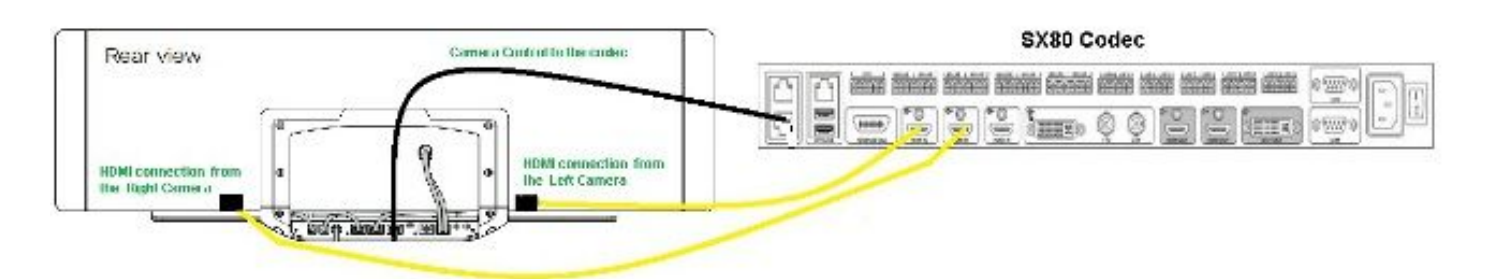

### **Rear View of Precision 60 Camera**

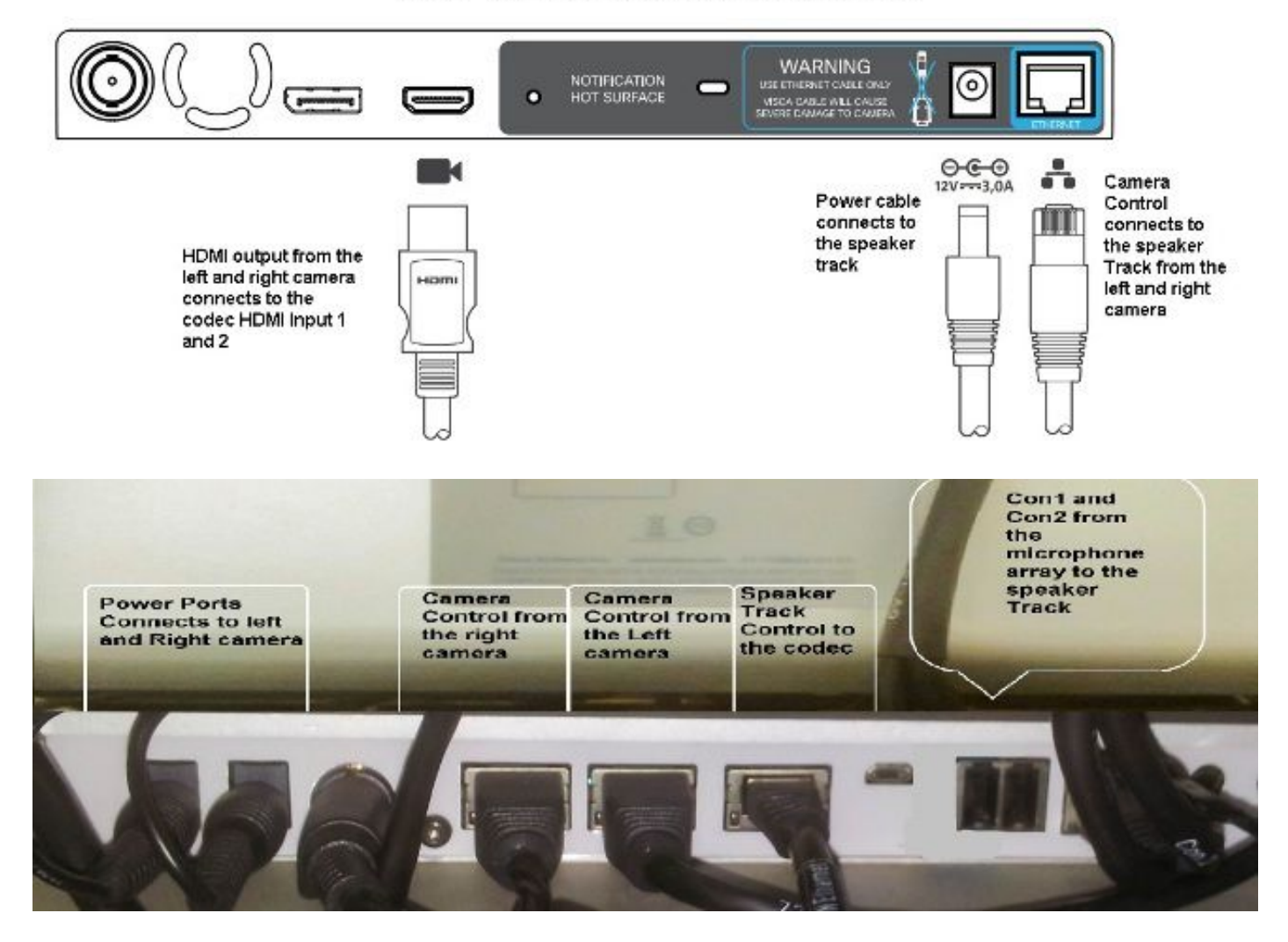

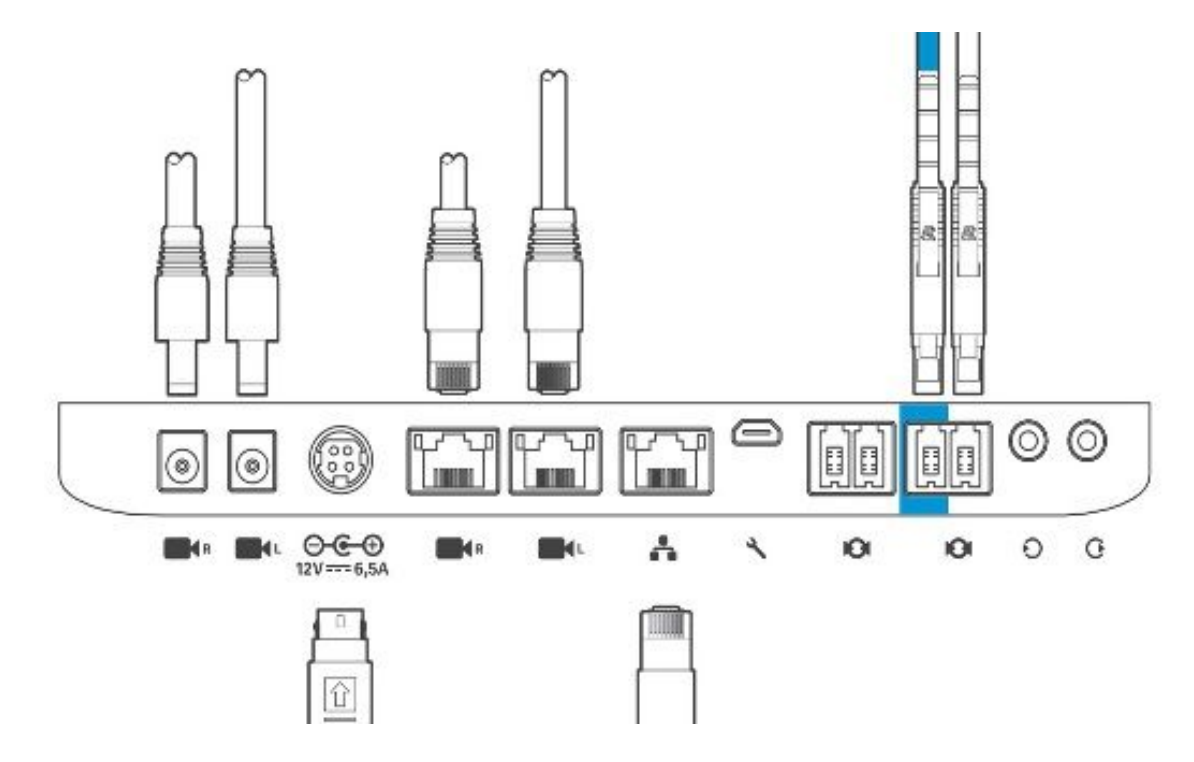

زاهجلا تبكر steps in order to اذه تمتأ:

- 1. زيمرت نيوكتب مق
- ربكم عبتتب صاخلا ةكبشلا ذفنمب 2،3 ةكبشلا ذفنم نم RJ45 لبك ليصوتب مق .2 توصلا.
- .زيمرتلا جمانرب يف HDMI لاخدإ ذفنمب اريماك لك نم HDMI تالباك ليصوتب مق .3
- .ةعامسلا راسمب ةقاطلا ليصوت .4
- .توصلا ربكم راسم ىلع صاخلا ةكبشلا ذفنمب اريماك لك نم RJ45 لبك ليصوتب مق .5
- . توصلا ربكم راسمب اريماك لك نم ةقاطلا تالباك ليصوتب مق.

### تاعامسلا راسم نيكمت

لكشب "ةعامسلا بقعت" نيوكت نييعت نم دكأت ،تالبكلا ليصوت ةيلمع لامتكا دنع حيحص.

xConfiguration Cameras SpeakerTrack ConnectorDetection CameraLeft: 1 Configuration Cameras SpeakerTrack ConnectorDetection CameraRight: 2 xConfiguration Cameras SpeakerTrack ConnectorDetection Mode: Auto xConfiguration Cameras SpeakerTrack Mode: Auto xConfiguration Cameras SpeakerTrack TrackingMode: Default xCommand Cameras SpeakerTrack Activate

# ةحصلا نم ققحتلا

حيحص لكشب نيوكتلا لمع ديكأتل مسقلا اذه مدختسا.

- TC7.3.0 زيمرتلا جمانرب •
- ماظن Speaker Track MT7.3.0
- زارطلا Precision60- **HC7.3.0**
- ةصاخلا ةقحاللاا سفن مدختست اريماكلاو ةعامسلا عبتتو زيمرتلا جمانرب نأ نم دكأت .1 (ماقرألاب) جمانربلا رادصإب.

```
جماربلاو ارىماكلل ىلسلستلا مقرلا فاشتكا نم ققحتو ارىماكلا ةلاح نم ققحت. 2
  حيحص لكشب ةتباثلا.
  xstatus Camera
  *s Camera 1 HardwareID: "55000000"
  *s Camera 1 IpAddress: "169.254.1.43"
  *s Camera 1 MacAddress: "E4:C7:22:65:3F:D3"
  *s Camera 1 Manufacturer: "Cisco"
  *s Camera 1 Model: "Precision 60 Camera"
  *s Camera 1 Position Focus: 4200
  *s Camera 1 Position Pan: 3600
  *s Camera 1 Position Tilt: -650
  *s Camera 1 Position Zoom: 4128
  *s Camera 1 SerialNumber: "FTT181100R5"
  *s Camera 1 SoftwareID: "HC7.3.0.8cb420c, 2014-12-12"
  *s Camera 2 HardwareID: "55000000"
  *s Camera 2 IpAddress: "169.254.1.44"
  *s Camera 2 MacAddress: "E4:C7:22:65:3F:EE"
  *s Camera 2 Manufacturer: "Cisco"
  *s Camera 2 Model: "Precision 60 Camera"
  *s Camera 2 Position Focus: 0
  *s Camera 2 Position Pan: 3600
  *s Camera 2 Position Tilt: -650
  *s Camera 2 Position Zoom: 0
  *s Camera 2 SerialNumber: "FTT181100R1"
  *s Camera 2 SoftwareID: "HC7.3.0.8cb420c, 2014-12-12"
.ةلاحلاو رفوتلا نم ققحتلل "ةعامسلا بقعت" ةلاح نم ققحت .3
  xstatus // speakerTrack
  *s Cameras SpeakerTrack Availability: Available
  *s Cameras SpeakerTrack LeftCamera VideoInputConnector: 1
  *s Cameras SpeakerTrack RightCamera VideoInputConnector: 2
  *s Cameras SpeakerTrack Status: Active
.حيحص لكشب "ةعامسلا عبتتل" تباثلا جمانربلا نع فشكلا نم ققحت .4
  xstatus // Peripherals
  *s Peripherals ConnectedDevice 1045 Name: "SpeakerTrack 60"
  *s Peripherals ConnectedDevice 1045 SoftwareInfo: "MT7.3.0.8cb420c"
  *s Peripherals ConnectedDevice 1045 Status: Connected
  *s Peripherals ConnectedDevice 1045 Type: SpeakerTracker
```

## اهحالصإو ءاطخألا فاشكتسا

اهحالصإو نيوكتلا ءاطخأ فاشكتسال اهمادختسإ كنكمي يتلا تامولعملا مسقلا اذه رفوي.

حيحص لكشب تالباكلا نييعت نامضل "ةعامسلا بقعت" ةلاح نم ققحت.

#### xstatus // speakerTrack

\*s Cameras SpeakerTrack Availability: Available \*s Cameras SpeakerTrack LeftCamera VideoInputConnector: 1 \*s Cameras SpeakerTrack RightCamera VideoInputConnector: 2 \*s Cameras SpeakerTrack Status: Active قرباسلام جرخملل زجوم فصو يلي اميف

s يدجإ يلع **ويديفلا تاريماكل SpeakerTrack** جمانرب **يلع رفوتلا ةيناكمإ** لمتشت **نأ** نكمي». تقيلاتلا تالاحلا:

- فاقيإ •
- حاتم ريغ •

ةرفوتم •

فلتخم ىنعم اەل لودلا ەذە نم ةدحاو لك:

- رايخ نأ ينعي اذه **فاقيإلا ديق** :SpeakerTrack ةمدخ **رفوت SpeakerTrack تاريماك s\*** .نيوكتلا نم ليغشتلا نع فاقيإلا ديق توصلا ربكمب صاخلا
- **\*s ا**ينعي اذهو **ةرفوتم** ريغ :**تاريماكل SpeakerTrack ةلاح \*** Track/Camera) مكحتلا رصنع نأ ينعي اذهو - **ةرفوتم** ريغ.
- \*s تالباك نييعت مت هنأ كلذ ينعي ةرفوتم**:رفوتلا ةيناكما SpeakerTrack تاريماك \*** حيحص لكشب مكحتلا.

\*تاريماك S توصلا ربكم Track LeftCamera VideoInputConnector: 1 • ويديفلا اريماكيميلا بقعت توصلا ربكم S تاريماك InputConnector: 2

جرخملا يه ةقباسلا ةلاحلا .زيمرتلا جمانربب اريماكلل HDMI لاصتا ةلاحلا هذه حضوت احيحص لاصتالا ناك اذإ عقوتملا.

كىلإ ةلاحلا ريغتت ،ىرسىلا ارىماكلا نم HDMI لبك ليصوت مدع ةلاح يف:

\*s Cameras SpeakerTrack LeftCamera VideoInputConnector: 0 \*s Cameras SpeakerTrack RightCamera VideoInputConnector: 2 تىلا قلاحلا ريغتت ،ىنميلا اريماكلا نم HDMI لباك ليصوت مدع قلاح يف:

\*s Cameras SpeakerTrack LeftCamera VideoInputConnector: 1 \*s Cameras SpeakerTrack RightCamera VideoInputConnector: 0 قعامساا راسم" لمع مدع يف كان ببستي دق".

#### طشن ريغ :S تاريماكل SpeakerTrack ةلاح\*

```
ةحول" نم امەليطعت مت "يئاقلتلا عبتتلا"و "يوديلا بقعتلا" ديدحتب مدختسملا ماق دقل
رمأ مادختساب ءارجإلا اذه نيكمت نكمي ."سمللا
```

### صيخشتلا

فاشتكاو طشنلاا توصلا ربكم ءدبل رمألا اذه لخدأ ،مجولا فاشتكا ةيلآ فئاظو نم ققحتلل مجولا:

xCommand Experimental SpeakerTrack Diagnostics Start Tracking: On زمألا اذهب يبيرجتلا رمألا لادبتسإ مت CE8، نم ارابتعا TC. تارادصإل حلاص يلاتل رمألا:

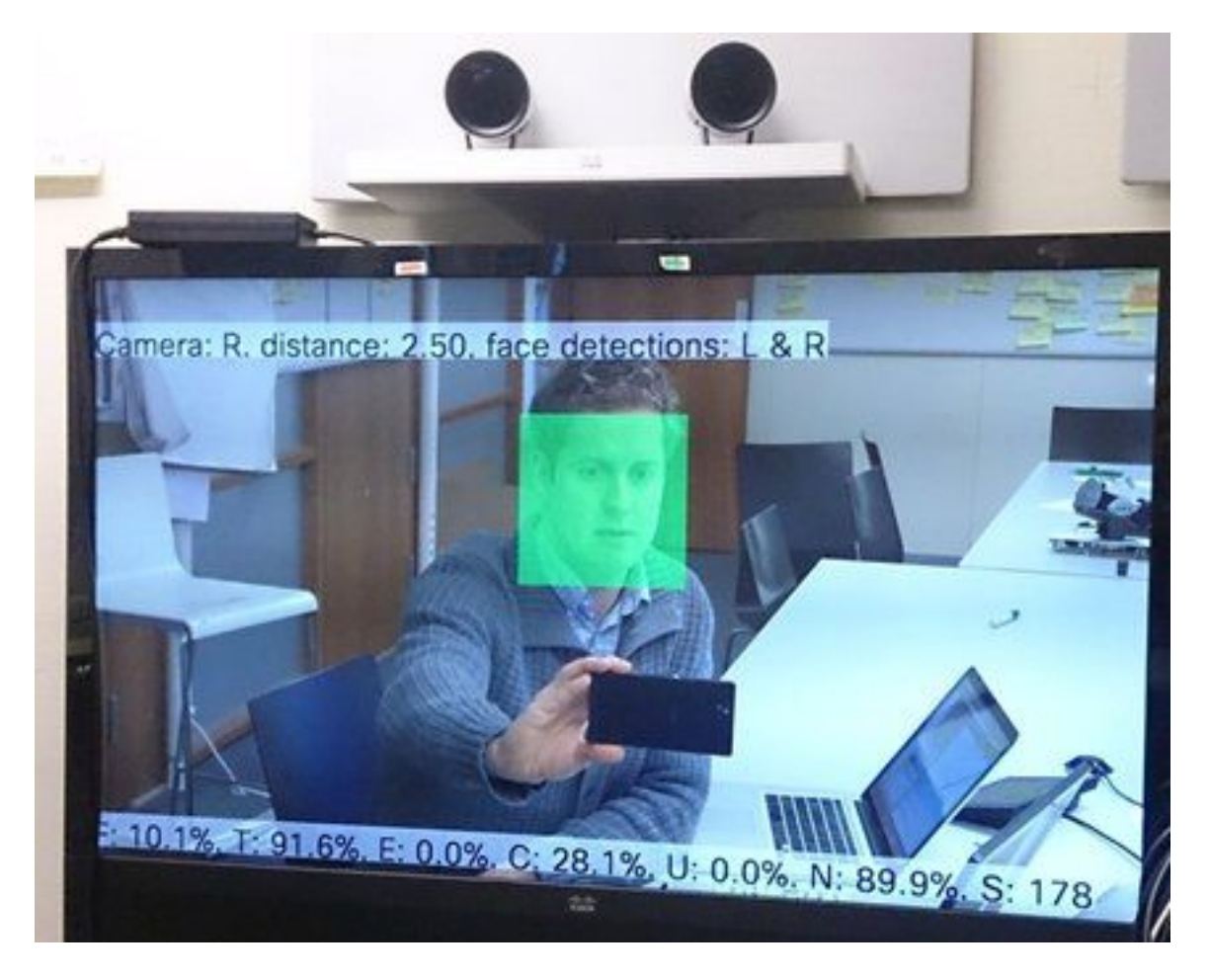

ربكم بقعتم تاصيخشت نيكمت دنع ةشاشلا ىلع ةحضوملا تاملعملا ىنعم يلي اميف توصلا:

ةئاملا يف 100 ةبسنب هذه قالغإ متي هنإف ايلحم ثدحتت تنك اذإ - ( يلحم توص ) و.

نم ريثكلا نأ ينعي ٪0 نم برقي ام - ٪100 نم بيرق وه - (يلحملا شيوشتلا مدع) T اهطاقتلا مت دق (ةيتوصلا ريغ) ءاضوضلا.

اهعبتت متي الف ،ثدحتت ةديعبلا ةياهنلا تناك اذإ - (ديعب يفرط توص) ه.

ليدبتلا نم ريثكلا ينعي عفترملا ددعلا - (ةكرحتملا تاريماكلا) ج.

قوف تاجوملا لخادتت نأ نكمي .ةضفخنم نوكت نأ بجي - (ةيتوصلا قوف تاجوملا) U مادختسإ دنع ةيتوصلا قوف تاجوملا فاشتكا مت .ةيتوصلا

.توصلا طاقتلا مدع ينعت ٪ 100 - (تمصلا) N

و 177 نيب ام ناكم يف اذه نوكي نأ بجي .توصلا ةيمزراوخ نم تانيعلا ددع - (ةيتوص ةنيع) S 182.

<u>توصلا تاربكم عبتتل SpeakerTrack تاصيخشت حيتي يذلا</u> ويديفلا صحف اضيأ كنكمي عجارملا نم ديزم ىلع لوصحلل.

### تالجسلا

تيبثت تقو يف تالجسلا هذه ضرع). (تاعامسلا عبتت) Speaker Track (تاعامسلا

.تاعامسلا عبتتو اريماكلا نارتقا تقو يف تالجسلا ةياەنلا ةطقن طقتلت

```
15342.61 CAMERA I: PairingStatus Starting: 1 Paired: 1 Connected: 1
15342.61 CAMERA I: PairingStatus MacAddr: 'E4:C7:22:65:3F:D3'
Ipv4: '' Ipv6: '' Ipv6Global: 'fe80::e6c7:22ff:fe65:3fd3'
15342.78 CAMERA I: PairingStatus Starting: 1 Paired: 1 Connected: 1
15342.79 CAMERA I: PairingStatus MacAddr: 'E4:C7:22:65:3F:EE'
Ipv4: '' Ipv6: '' Ipv6Global: 'fe80::e6c7:22ff:fe65:3fee'
15342.81 SpeakerTrack I: Peripheral C0:67:AF:58:B8:2D does not need SW upgrade
15342.90 CAMERA I: PairingStatus Starting: 0 Paired: 1 Connected: 1
15342.90 CAMERA I: PairingStatus MacAddr: 'E4:C7:22:65:3F:D3'
Ipv4: '' Ipv6: '' Ipv6Global: 'fe80::e6c7:22ff:fe65:3fe3'
```

ةلص تاذ تامول عم

· تادنتسمل او بنقتل معدل ·

ةمجرتاا مذه لوح

تمجرت Cisco تايان تايانق تال نم قعومجم مادختساب دنتسمل اذه Cisco تمجرت ملاعل العامي عيمج يف نيم دختسمل لمعد يوتحم ميدقت لقيرشبل و امك ققيقد نوكت نل قيل قمجرت لضفاً نأ قظعالم يجرُي .قصاخل امهتغلب Cisco ياخت .فرتحم مجرتم اممدقي يتل القيفارت عال قمجرت اعم ل احل اوه يل إ أم اد عوجرل اب يصوُتو تامجرت الاذة ققد نع اهتي لوئسم Systems الما يا إ أم الا عنه يل الان الانتيام الال الانتيال الانت الما